# 入札結果等の確認方法(物品)

① 豊島区役所ホームページを開き、区政情報内の「入札・契約」をクリックしてください。

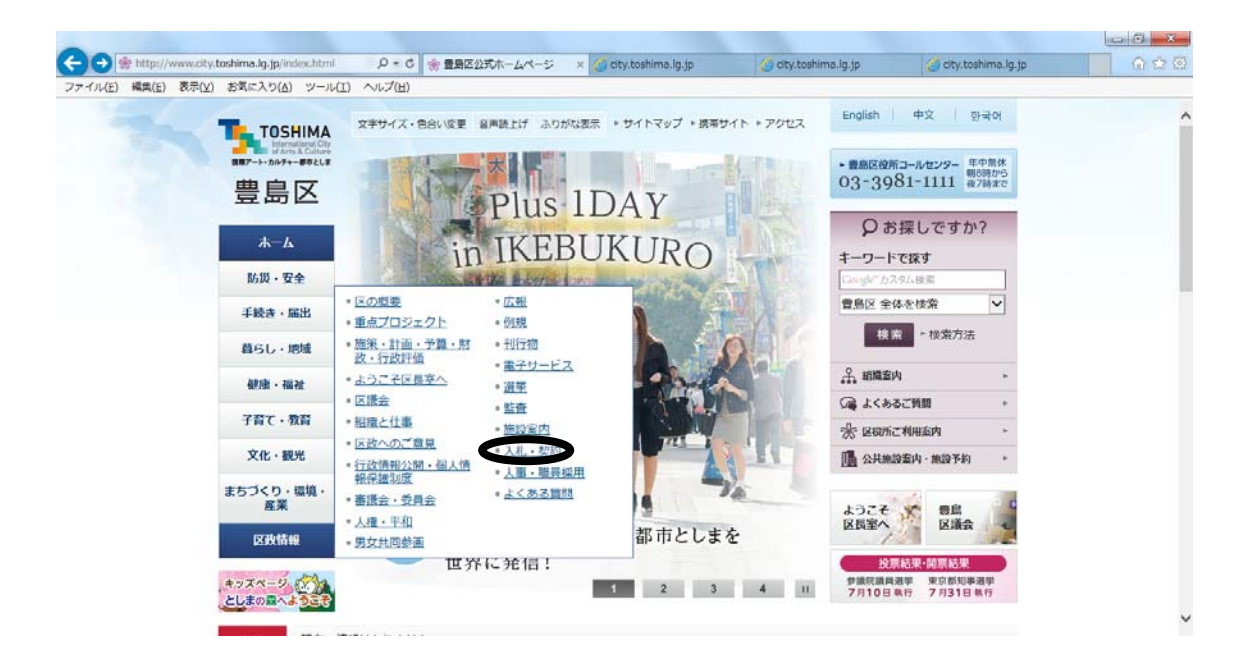

② 「入札結果」をクリックしてください。

| TOSHIMA                  | 文字サイズ・色合い変更 音声読上げ ふりがな表示 トサイトマップ トアクセス                                           | English 中文 한국어                           |  |
|--------------------------|----------------------------------------------------------------------------------|------------------------------------------|--|
| 些自又<br>些自又               | Q 「このかどうスタム検索 豊島区 全体を検索 ▼ 総数 ・検索方法     ・ 組織を内 ・ よくあるご賞問 ・ 区役所ご利用室内 ・ 公共施設条内・施設予約 | ・豊島区投所コールセンター 年中景休<br>的3-3981-1111 彼7時まで |  |
| 豆田区                      |                                                                                  | <u>ホーム</u> > <u>区改價報</u> > 入札・契約         |  |
| A-#                      | 入札・契約                                                                            |                                          |  |
| 防災・安全                    |                                                                                  |                                          |  |
| 手続き・届出                   | <ul> <li>公安室住</li> <li>プロボーザル閉連情報</li> </ul>                                     |                                          |  |
| 暮らし・地域                   | <ul> <li>入札結準</li> <li>入札関連情報:</li> </ul>                                        |                                          |  |
| 健康·福祉                    | · 参加發生<br>- 雪島区小規模事業者登録初度                                                        |                                          |  |
| 子育て・教育                   | - 契約關係各種標式簽<br>- 馬利·馬利等                                                          |                                          |  |
| 文化・観光                    | - <u>2000</u><br>- 契約約款:請書等                                                      |                                          |  |
| まちづくり・環境・産業              | <ul> <li>随島契約回車</li> <li>池袋本町地区校舎併設型小中連携校新築工事の契約について</li> </ul>                  |                                          |  |
| 区政情報                     |                                                                                  | ▲ ページの先頭へ戻る                              |  |
| 区政情報                     |                                                                                  |                                          |  |
| <ul> <li>区の概要</li> </ul> |                                                                                  |                                          |  |
| ・手点プロジェクト                |                                                                                  |                                          |  |

③ 「入札結果確認方法」をクリックしてください。

|   | English 中文 한국어                                     | 文字サイズ・色合い疾更 音声読上げ ふりがな表示 ・サイトマップ ・アクセス                                     | TOSHIMA     |
|---|----------------------------------------------------|----------------------------------------------------------------------------|-------------|
|   | ・豊島区役所コールセンター 年中無休<br>約885から<br>03-3981-1111 次7時まで | ♀ Congle*カスタム接着 雪島区 全体を検索 ▼ 総案 ト検索方法 ・副構造内 ・よくあるご育局 ・区役所ご利用室内 ・公共施設室内・施設予約 |             |
| 2 | <u>ホーム &gt; 区政情報 &gt; 入札・契約</u> > 入札結果             | 2                                                                          | 豆田区         |
|   |                                                    | 入札結果                                                                       | A-#         |
|   |                                                    |                                                                            | 防災・安全       |
|   |                                                    | * 人机输展研运力法                                                                 | 手続き・届出      |
| ż | * <u>ページの先頭へ戻る</u>                                 |                                                                            | 暮らし・地域      |
|   |                                                    |                                                                            | 健康・福祉       |
|   |                                                    |                                                                            | 子育て・教育      |
|   |                                                    |                                                                            | 文化・観光       |
|   |                                                    |                                                                            | まちづくり・環境・産業 |
|   |                                                    |                                                                            | 区政情報        |
|   |                                                    |                                                                            | 入札・契約       |
|   |                                                    |                                                                            | * 公表案任      |
|   |                                                    |                                                                            | ・プロボーザル限連債報 |

④ 「東京電子自治体共同運営 電子調達サービス(新しいウィンドウで開きます)」をクリックしてく ださい。

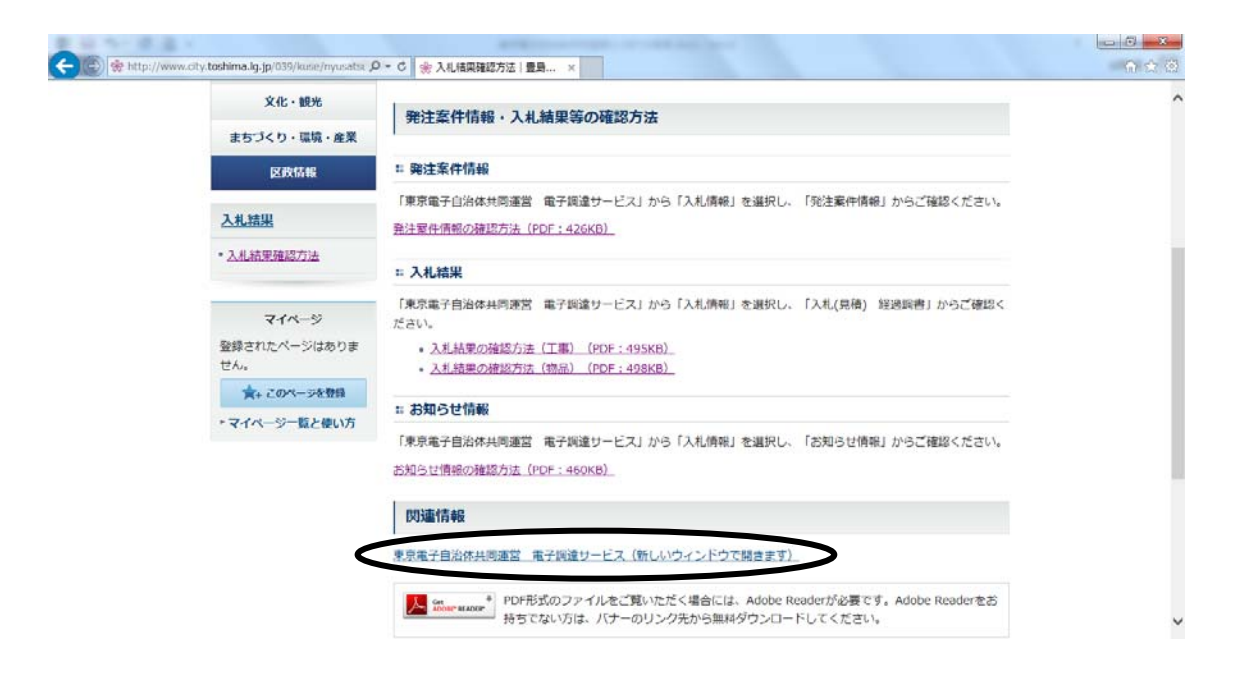

#### ⑤ 入札情報サービスをクリック。

| 🎒 東京電子自治体共同運営 電子調                                                      | B達 - Microsoft Internet Explorer                                                                                                    | _ <u>_</u> 2                                                                                                    |
|------------------------------------------------------------------------|----------------------------------------------------------------------------------------------------|----------------------------------------------------------------------------------------------------|
| ファイル(E) 編集(E) 表示(V) お                                                  | )気に入り(A) ツール(I) ヘルプ(H)                                                                                                    | 🥂 🕹 🖓                                                                                                    |
| 🔇 戻る 🔹 🕤 🕤 📓 🚷 🔎                                                       | 検索 📩 お気に入り 🥝 🎰 🗟 🕞 🍬 🛄 🖏                                                                                                    |                                                                                                    |
| アドレス(D) 🙋 https://www.e-tokyo.                                         | løjp/choutatu_ppij/cmn/tmø/cmn/jsp/indexQ.jsp                                                                                                    | Name - Name - Na<br>Name - Name - N |
|                                                                        |                                                                                                    |                                                                                                    |
| e-Tokyo                                                                |                                                                                                    |                                                                                                    |
| ▲ ● ● ● ● ● ● ● ● ● ● ● ● ● ● ● ● ● ● ●                                | 入礼情報 電子入札 资格審查申請                                                                                                    |                                                                                                    |
| 事前準備<br>(はじめにお読みください)<br>マニュアル                                         | 事前準備 (はじめにお読みください) マニュアル                                                                                                    |                                                                                                    |
| お知らせ<br>よくある質問<br>電子調達ナビゲーション                                          | → お知らせ → よくある質問 → 申請先自治体―覧                                                                                                    |                                                                                                    |
|                                                                        | → 利用規約 → ジステム進用予定 → 初間合せ                                                                                                    |                                                                                                    |
| 協議会トップページ<br>電子申請<br>東京都<br>東京区市町村リンク                                  |                                                                                                    |                                                                                                    |
| Ventried by<br>GeoTrust<br>Tokyo electroni<br>eucer 10.08.10 23:23 UTD | 2010年9月10日 <u>とスタンテナンスに行りでそく特定のみ地でも月28日</u><br>2010年9月10日 <u>医期シンテナンスに伴うサービス停止のお知らせ(8月17日)</u><br>2010年7月27日 <u>以AVAの対応パージョンについて</u><br>2010年7月21日 <u>マニュアル東新のた知らせ</u><br>2010年7月14日 <u>Windows XP SP2 の Microsoft サポート対象終了について</u> |                                                                                                    |
| (森JのジオトラストSSLサーバ証明書を使用しています。                                           |                                                                                                    |                                                                                                    |
|                                                                        |                                                                                                    |                                                                                                    |
|                                                                        |                                                                                                    |                                                                                                    |
| ど ページが表示されました                                                          |                                                                                                    | 📄 📄 🙆 信頼済みサイト                                                                                                    |

# ⑥ 「入札(見積)経過調書」の「物品」をクリックしてください。

| ● 東京電子自治体共同運営 電子調<br>ファイル(F) 編集(F) 表示(M) お                                                                                                    | )達 - Microsoft Internet Explorer<br>(気に入り(A) ツール(T) ヘルプ(H) |                                                    |                                                                                                    | X            |
|----------------------------------------------------------------------------------------------------|------------------------------------------------------------|----------------------------------------------------|----------------------------------------------------------------------------------------------------|--------------|
| ③ 戻る ▼ ③ ▼ 函 2 ☆ 2                                                                                                    | 検索 🧙 お気に入り 🥝 🍰 🌚 🗸 🖵                                       | iii. 43                                            |                                                                                                    |              |
| アドレス(①) 💽 https://www.e-tokyo.                                                                                                    | lg.jp/choutatu_ppij/ppij/pub                               |                                                    |                                                                                                    | 王 診 総動 リンク ※ |
| (中国)         (中国)         ( (中国)         ( (中国)         ( (中国)         ( (中国)         ( (中国)         ( (中国)         ( (中国)         ( (中国)         ( (中国)         ( (中国)         ( (中国)         ( ( ( ( ( ( ( ( ( ( ( ( ( ( ( ( ( ( ( ( | (入札·/讀報]                                                   | <ul> <li>● 発注案件情報</li> <li>● 入札(見積)経過調書</li> </ul> | 入札情報  最新の発注案件情報を閲覧したい方は、右のボタ  またソックしてください。 電子入札案件のみとなります。  最新の入札・児種は経過調査を閲覧したい方は、右 のボタンをクリックしてください。  参品 | 東京電子調達ジービス   |
| <u>物品</u><br>■お知らせ情報                                                                                                    |                                                            | ■年間発注予定情報                                          | 年間の発注予定情報を閲覧したい方は、右のボタ<br>ンをクリックしてください。<br>年間の発注予定情報は工事案件のみとなります。                                       | -            |
|                                                                                                    |                                                            | ■入札参加資格者情報                                         | 入札参加資格者の情報を閲覧したい方は、右のボ<br>文/をクリックしてください。<br>共同運営で登録されたものが対象となります。<br>物品                                 |              |
|                                                                                                    |                                                            | ■お知らせ情報                                            | 各区市町村のお知らせ情報を閲覧したい方は、右<br>のボタンをクリックしてください。                                                              |              |
|                                                                                                    |                                                            | ※工事(除計、測量、地質問題<br>※物品(葉務委託などを含む)                   | などを含む)                                                                                                  | 2            |
| 🥑 ページが表示されました                                                                                                    |                                                            |                                                    |                                                                                                    | 📄 🖉 信頼済みサイト  |

## ⑦ 検索する条件を選択して、「検索」をクリックしてください。

| G · O · 🖹 🖻 🏠 🔑 🕏      | k 🐵   🎰 🖏 🖬 r 🖵 🚉 🦓 - | ファイル(E) 編集(E) 表示(V)           | アドレス(型) (値) https://www | w.e-tokyo.lg.jp/choutatu_ppij/ppi | j/pub                      |          | 🔽 🔁 移動  🥂 - 🖻 | ×          |
|------------------------|-----------------------|-------------------------------|-------------------------|-----------------------------------|----------------------------|----------|---------------|------------|
| e-Tokyo                |                       |                               | 入札(見積)経過                | 調書(物品)                            |                            |          |               | <u>^</u>   |
|                        |                       |                               | 检索条件验定(                 | AND 冬件)                           |                            |          |               |            |
|                        | 自治体【必须】               |                               | DC ACACITY BACKES       | 区部                                |                            |          |               |            |
| 入札情報サービス               |                       | ○ 101 千代田区                    | O 102 中央区               | <del>C 100 </del> 港臣              | <del>- 0</del> 11          | 「豊島区」    | を選択してくた       | ごさい。       |
| ■ 発注案件情報               |                       | C 106 台東区                     | 107 墨田区                 | O 108 江東区                         | O 11                       |          |               |            |
|                        |                       | 0 111 大田区                     | C 112 世田谷区              | O 113 法谷区                         | O 114                      | 中野区      | 0 115 PS#K    |            |
| ■入札(見積)経過調書            |                       | ○ 116 豊島区                     | 0 117 北区                | O 118 荒川区                         | O 119                      | 板橋区      | ○ 120 續馬区     |            |
| 工事物品                   |                       | C 121 足立区                     | C 122 葛飾区               | 士加                                |                            |          |               |            |
| ■年間発注予定情報              |                       | ○ 201 八王子市                    | 0 202 文川市               | ○ 203 武萊野市                        | 0.2                        | 検索したい    | ) 年度」を選択      | Rしてくたさい。   |
| 工事                     |                       | C 206 府中市                     | O 207 82 8 m            | ○ 208 調布市                         | 0.2                        |          |               |            |
| ■入札参加資格者情報<br>工本       |                       | 0 211 小平市                     | 0 212 月野市               | ○ 213 重村山市                        | C 214                      | 国分寺市     | C 218 福生市     |            |
| <u>小書</u><br><u>物品</u> |                       | C 219 狛江市                     | 220 東大和市                | O 221 清瀬市                         | 0 2                        |          |               |            |
| ■お知らせ情報                |                       | C 224 多摩市                     | C 225 稲城市               | 227 羽村市                           | G 21                       | 検索したし    | ヽ「丵锸」た翌カ      | ローてください    |
| 電子調達トップページへ            |                       |                               |                         | 町村部                               |                            | 快茶したい    | 「未悝」で迭れ       |            |
|                        |                       | C 303 瑞穂町                     | ○ 305 日の出町              | 307 檜原村                           | <b>∮</b> 3∟                |          |               |            |
|                        |                       | ○ 402 青ヶ島村                    |                         |                                   |                            |          |               |            |
|                        |                       |                               |                         | 一部事務組合                            |                            | <u> </u> |               |            |
|                        |                       | 0822/9摩川衛生組合                  |                         | ○ 850 東京二十三区済储-                   | 一种新植                       | 8        |               |            |
|                        | 平島1-6次1               | 2010 ▲ 年度<br>「営業種目の一覧表」ボタンを匀」 | ック  て営業種目 マは取扱品目を       | 谷銀択してください。(雑新選択可)                 | 1                          |          |               |            |
|                        | 党委任日                  | 事務機器·情報処理用機器                  | 3<br>3                  |                                   | 営業種                        | 目の       | 717           |            |
|                        | 5*(ED                 |                               |                         | <b>*</b>                          | <u>(</u> _ <u><u></u>)</u> | 表        |               |            |
|                        | 件名                    |                               | 部                       | 分一致で検索します                         |                            | -        |               |            |
|                        | 入札方式                  | 未還択 💌                         |                         |                                   |                            | 検索した     | こい「開札月」を      | を選択してください。 |
|                        |                       | □ 4月□ 5月□                     | 6月 😿 7月 🗖 8月 🗖          | 9月                                |                            |          |               |            |
|                        | 開札日                   | □ 10月 □ 11月 □                 | 12月 🗖 1月 🗖 2月 🗖         | 3月                                |                            |          |               |            |
|                        | ± - 16                | 開札日時                          |                         |                                   |                            |          |               |            |
|                        | <b>衣示</b> 题           | ●昇順 ●降順                       |                         |                                   |                            |          |               |            |
|                        |                       |                               |                         |                                   |                            |          |               |            |
|                        |                       |                               |                         |                                   |                            |          | 検索            |            |
|                        |                       |                               |                         |                                   |                            |          |               | -          |
|                        |                       |                               |                         |                                   |                            |          |               |            |

⑧ 抽出条件に該当する案件の一覧が表示されます。検索結果を見たい案件をクリックしてください。

| 🚰 東京電子自治体共同運営 電子調             | 周達 - Microsoft Internet Explorer                               |                |                  |         |            | _ 8 ×         |
|-------------------------------|----------------------------------------------------------------|----------------|------------------|---------|------------|---------------|
| ファイル(E) 編集(E) 表示(⊻) お         | b気に入り(A) ツール(I) ヘルプ(H)                                         |                |                  |         |            | <b></b>       |
| 🔾 戻る • 🕤 - 💽 👔 🏠 🔎            | )検索 🧙 お気に入り 🔗 🍰 🖓 - 🍃 🎎 🐴                                      |                |                  |         |            |               |
| アドレス(D) 🙋 https://www.e-tokyo | .lg.jp/choutatu_ppij/ppij/pub                                  |                |                  |         | •          | 移動 リンク ※      |
|                               |                                                                |                |                  |         |            |               |
|                               |                                                                |                |                  |         |            | <u> </u>      |
| e-Tokyo                       | 人利、見積                                                          | 、 社 じ 調 書 一    | 覧(初品)            |         |            |               |
|                               | 検索:豊島区 > 年度 > 事務機器・情報処理用機器 > 開札日                               |                |                  |         |            |               |
|                               |                                                                |                |                  |         |            | (P#C#=        |
| 2 4 4 4 4 7 1 1 2 2           | 表示順開札日時(昇順)                                                    |                |                  | 2010/8/ | 11 8:34 現在 | 取和衣不          |
| 入札 情報サービス<br>■ 発注案件情報         | 住名                                                             | 全1件[1-<br>入れ区分 | 1]1/1ページ<br>日月日時 | 入れ方式    | 修正・        | 動除日           |
| 工事物品                          | Enterprise Agreement for government organizations(GEA)ライセンスの使用 | 電子             | 2010/7/20 10:32  | 指名      | IN L       |               |
| ■ 入札(見秸)経過調書                  |                                                                | -e_ 1          | 2010/1/2010/02   |         |            |               |
| 工事物品                          |                                                                | 屋る             |                  |         |            |               |
| ■年間発注予定情報                     |                                                                |                |                  |         |            |               |
| 工事                            |                                                                |                |                  |         |            |               |
| ■入札参加資格者情報<br>工 車             |                                                                |                |                  |         |            |               |
| 勃品                            |                                                                |                |                  |         |            |               |
| ■お知らせ情報                       |                                                                |                |                  |         |            |               |
| 電子調達トップページへ                   |                                                                |                |                  |         |            |               |
|                               |                                                                |                |                  |         |            |               |
|                               |                                                                |                |                  |         |            |               |
|                               |                                                                |                |                  |         |            |               |
|                               |                                                                |                |                  |         |            |               |
|                               |                                                                |                |                  |         |            |               |
|                               |                                                                |                |                  |         |            |               |
|                               |                                                                |                |                  |         |            |               |
|                               |                                                                |                |                  |         |            |               |
|                               |                                                                |                |                  |         |            |               |
|                               |                                                                |                |                  |         |            |               |
|                               |                                                                |                |                  |         |            |               |
|                               |                                                                |                |                  |         |            | -             |
|                               |                                                                |                |                  |         | 🔒 🕗 信頼     | <b>動資みサイト</b> |

## ⑨ 入札結果が表示されます。

| 🚰 東京電子自治体共同運営 電子調                  | 達 - Micros       | soft Internet Explorer                  |                       |         |                                          |
|------------------------------------|------------------|-----------------------------------------|-----------------------|---------|------------------------------------------|
| ファイル(E) 編集(E) 表示(V) お              | 気に入り( <u>A</u> ) | ツール(① ヘルプ(日)                            |                       |         | an an an an an an an an an an an an an a |
| 🔇 戻る 🔹 🕤 🔹 👔 🔥 🔎                   | 検索 숤             | お気に入り 🧑 🔝 🌭 📑 🗸 🗒 🚳                     |                       |         |                                          |
| アドレス(D) (音) https://www.e-tok.vo.l | le in/chouta     | tu poji/poji/pub                        |                       |         | ▼ ■ 移動 リンク ≫                             |
|                                    | e.jp/ eneard     | an Third a block from                   |                       |         |                                          |
|                                    |                  |                                         |                       |         |                                          |
|                                    |                  |                                         | 入札(見清)終品に開            | 製業 (下車) |                                          |
| e-Tokyo                            |                  |                                         | ALCO CITO ALCOMPTE    |         |                                          |
|                                    |                  |                                         | 客件情                   | 報       |                                          |
|                                    | 自治体名             | 116 豊島区                                 |                       |         |                                          |
| 3 비 배 회사는 내 그                      | 案件番号             | 2010-00301                              |                       |         |                                          |
| ● 発注案件情報                           | 内部発注             | E番号 K22-05057                           |                       |         |                                          |
| 工事                                 | <u>未</u> 程<br>佐夕 |                                         | 20後丁事                 |         |                                          |
|                                    | <u> </u>         | (1) (1) (1) (1) (1) (1) (1) (1) (1) (1) | (1)10 工事<br>田二丁月12番7号 |         |                                          |
| ■ 人札(見積)経過調書                       | 入札方式             | 01 一般競争入札                               |                       |         |                                          |
|                                    | 入札見制             | 橋締切日時 2010年7月1日 1                       | 1時20分                 |         |                                          |
| ■年間発注予定情報                          | 開札日時             | 第 2010年7月1日1                            | 1時30分                 |         |                                          |
|                                    | <b>士定情報</b>      | 3 17,115,000円<br>商号立けを称 井み建設株式会         | 24                    |         |                                          |
| ■入札参加資格者情報<br>                     | 落札者              | 所在地 東京都豊島区目                             | ←<br>白二丁月9番2号         |         |                                          |
|                                    | 落札金鳌             | 10,400,000円                             |                       |         |                                          |
| ■お知らせ情報                            |                  |                                         | 入札(見積)名               | 圣過調書    |                                          |
|                                    | No               | 商号又は名称                                  | 第1回                   |         | 備考                                       |
|                                    | 1                | 扶桑建設株式会社                                | 10,400,000            |         |                                          |
|                                    | •                | ·프 ++ 7표 =R. ++ -+ 스 41                 | 11,200,000円           |         |                                          |
|                                    | 2                | /四升建設体式安社                               |                       |         |                                          |
|                                    | 3                | 株式会社メイユウビルド                             | 11,500,000円           |         |                                          |
|                                    |                  |                                         | 11 500 000 🖽          |         |                                          |
|                                    | 4                | 坂本建設株式会社                                | 11,000,000[-]         |         |                                          |
|                                    | 5                | 松太神恐性学会社                                | 12,000,000円           |         |                                          |
|                                    |                  |                                         |                       |         |                                          |
|                                    |                  |                                         |                       |         |                                          |
|                                    |                  |                                         | (戻る                   | 5       |                                          |
|                                    |                  |                                         |                       |         |                                          |
|                                    |                  |                                         |                       |         |                                          |
|                                    |                  |                                         |                       |         |                                          |
|                                    |                  |                                         |                       |         | Y                                        |
| ど 高南小学校廊下改修工事                      |                  |                                         |                       |         | 📄 🖉 信頼済みサイト                              |